# Guia de Instalação e Configuração do ZOIPER 5

#### **INSTALAÇÃO**

1 – Entre no site do Zoiper para fazer o download da aplicação. Link disponível no site da telefonia UFSC ou aqui embaixo.

Zoiper: https://www.zoiper.com/en/voip-softphone/download/current

| 💋 ZoiPer |                        | BRANDING SDK <b>DOWNLOAD</b> PRODUCTS HELP CONTACT SH | OP LOGIN |
|----------|------------------------|-------------------------------------------------------|----------|
|          | Latest v               | versions                                              |          |
|          | Zoip                   | er 5                                                  |          |
|          | free VoIP softphone fo | or non-commercial use                                 |          |
|          | Desktop                |                                                       |          |
|          | Windows                | Download                                              |          |
|          | di Mac                 | Download                                              |          |
|          | 👌 Linux                | Download                                              |          |
|          | Mobile                 |                                                       |          |
|          | ndroid                 | Download                                              |          |
|          | iOS ios                | Download                                              |          |

2 – Escolha a versão FREE.

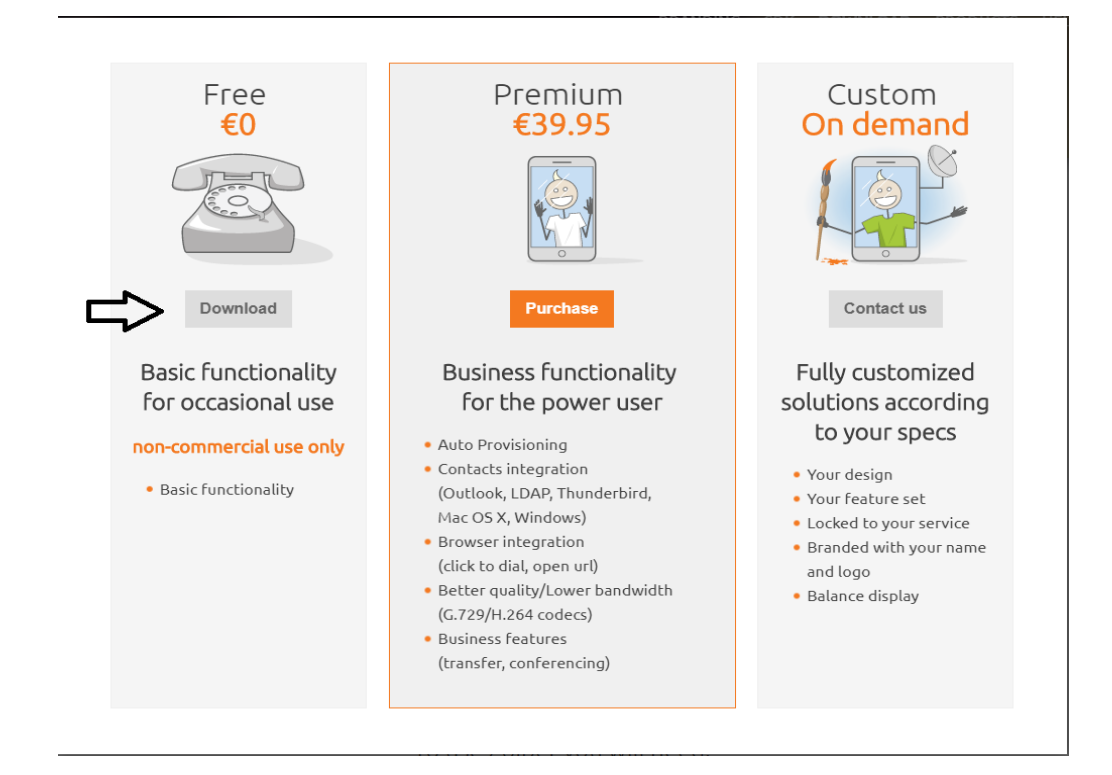

3 – O Download começará automaticamente depois da contagem regressiva. Caso não comece você poderá clicar no botão em laranja escrito "Click here if it doesn't".

|               |             | Your download will start au | tomatically in <b>0</b> s | econds       |         |       |
|---------------|-------------|-----------------------------|---------------------------|--------------|---------|-------|
|               |             | Click here if it doesn't    | Buy                       |              |         |       |
|               |             | Click here for download /   | installation instr        | uctions.     |         |       |
|               |             | non-commerc                 | cial use only             |              |         |       |
|               | These are   | the most popular providers  | in your country           | 💻 Bulgaria 🔻 |         |       |
| 💋 B6-cəll.com | BG-call     |                             |                           |              | Sign up | Rates |
|               | РусТел      |                             |                           |              | Sign up | Rates |
|               | Megafon.bg  |                             |                           |              | Sign up | Rates |
| e fon         | efon        |                             |                           |              | Sign up | Rates |
| voxgate       | VOXGATE.BIZ |                             |                           |              | Sign up | Rates |
|               |             | Show                        | more                      |              |         |       |

4 – Após a aplicação terminar o download clique no seu executável. Irá abrir uma janela conforme a imagem abaixo. Clique em Next.

| 🥖 Zoiper5 Setup | – 🗆 X                                |
|-----------------|--------------------------------------|
| 💋 ZoiPer        | Welcome to the Zoiper5 Setup Wizard. |
|                 | Click Next to continue.              |
| A Martin        |                                      |
|                 | < Back Next > Cancel                 |

5 – Aceite os termos de uso e clique em next.

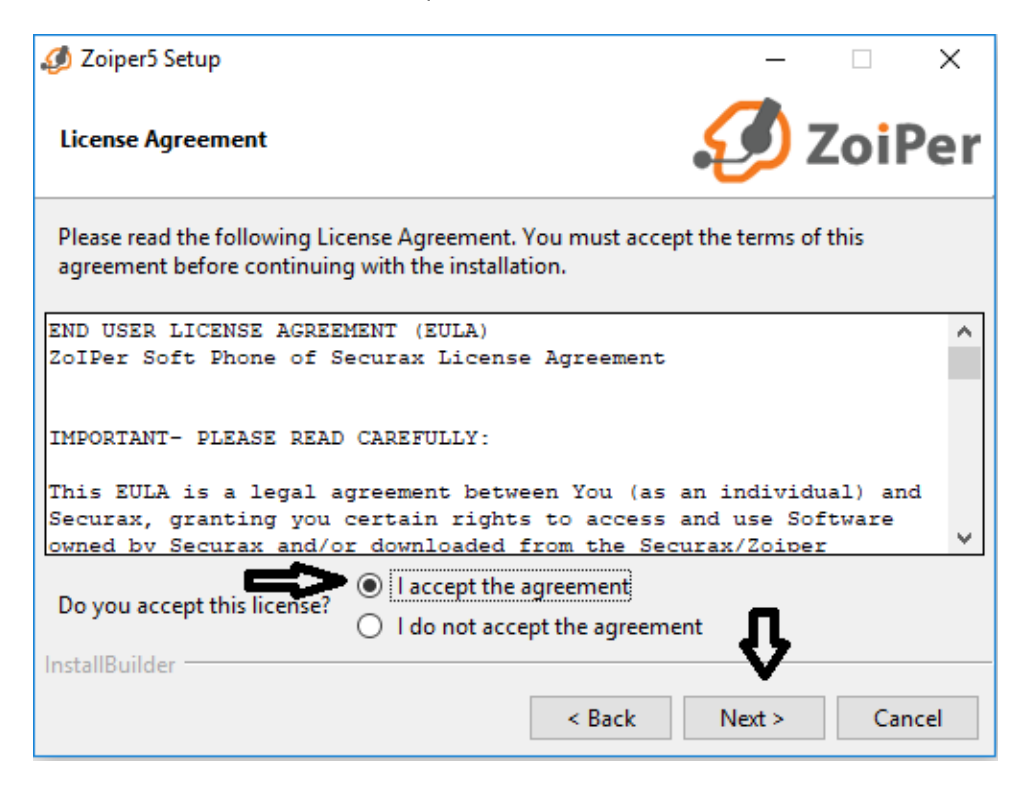

6 – Clique em Next.

| 💋 Zoiper5 Setup                        | – 🗆 X                                              |
|----------------------------------------|----------------------------------------------------|
| Select Components                      | 🤣 ZoiPer                                           |
| Select the components you want to inst | all. Click Next when you are ready to continue.    |
| Zoiper5                                | Click on a component to get a detailed description |
| InstallDuildes                         | 47<br>1                                            |
| Instandunder                           | < Back Next > Cancel                               |

### 7 – Clique em Next.

| 🥩 Zoiper5 Setup                                                                                      |                             | _            |             | ×    |
|----------------------------------------------------------------------------------------------------|-----------------------------|--------------|-------------|------|
| Select Start Menu Folder                                                                             |                             | Ð            | Zoil        | Per  |
| Please specify the Start Menu Folder in which you shortcuts. You can also enter a name to create a n | would like to<br>ew folder. | o create the | e program's | 5    |
|                                                                                                    |                             |              |             |      |
| Don't Create Start Menu Folder.                                                                      |                             |              |             |      |
|                                                                                                    |                             | 'n           | ,           |      |
| InstallBuilder                                                                                       | < Back                      | Next >       | Car         | ncel |

#### 8 – Clique em Next.

| 🤣 Zoiper5 Setup                                                            | _          |     | ×    |
|----------------------------------------------------------------------------|------------|-----|------|
| Select architecture (32 or 64 bit)                                         | Ø          | Zoi | Per  |
| Please specify which version of Zoiper5 would you like to install          | ?          |     |      |
| ○ 32 Bit version - compatible with 32 bit Microsoft Office.                |            |     |      |
| 64 Bit version - compatible with 64 bit Microsoft Office. (Automatication) | to detecte | ed) |      |
|                                                                            |            |     |      |
|                                                                            | Û          | ,   |      |
| InstallBuilder Kack                                                        | Next >     | Ca  | ncel |

### 9 – Clique em Next.

| 🤣 Zoiper5 Setup                                               | _             |              | ×        |
|---------------------------------------------------------------|---------------|--------------|----------|
| Select Installation Scope                                     | Ð             | Zoi          | Per      |
| Please specify whether you wish to make this software availab | le to all use | rs or just y | ourself. |
| All Users                                                     |               |              |          |
| ○ Current User                                                |               |              |          |
|                                                               |               |              |          |
|                                                               | _             |              |          |
|                                                               | रा            | 7            |          |
| InstallBuilder <b>Sack</b>                                    | Next >        | Ca           | ncel     |

10 – Clique em Next e começará a instalação.

| 🥖 Zoiper5 Setup                                             | _      |      | ×    |
|-------------------------------------------------------------|--------|------|------|
| Ready to Install                                            | Ð      | Zoil | Per  |
| Setup is now ready to begin installing Zoiper5 on your comp | uter.  |      |      |
|                                                             |        |      |      |
|                                                             |        |      |      |
|                                                             |        |      |      |
| la staliDuildar                                             | Ŷ      | 7    |      |
| < Back                                                      | Next > | Car  | ncel |

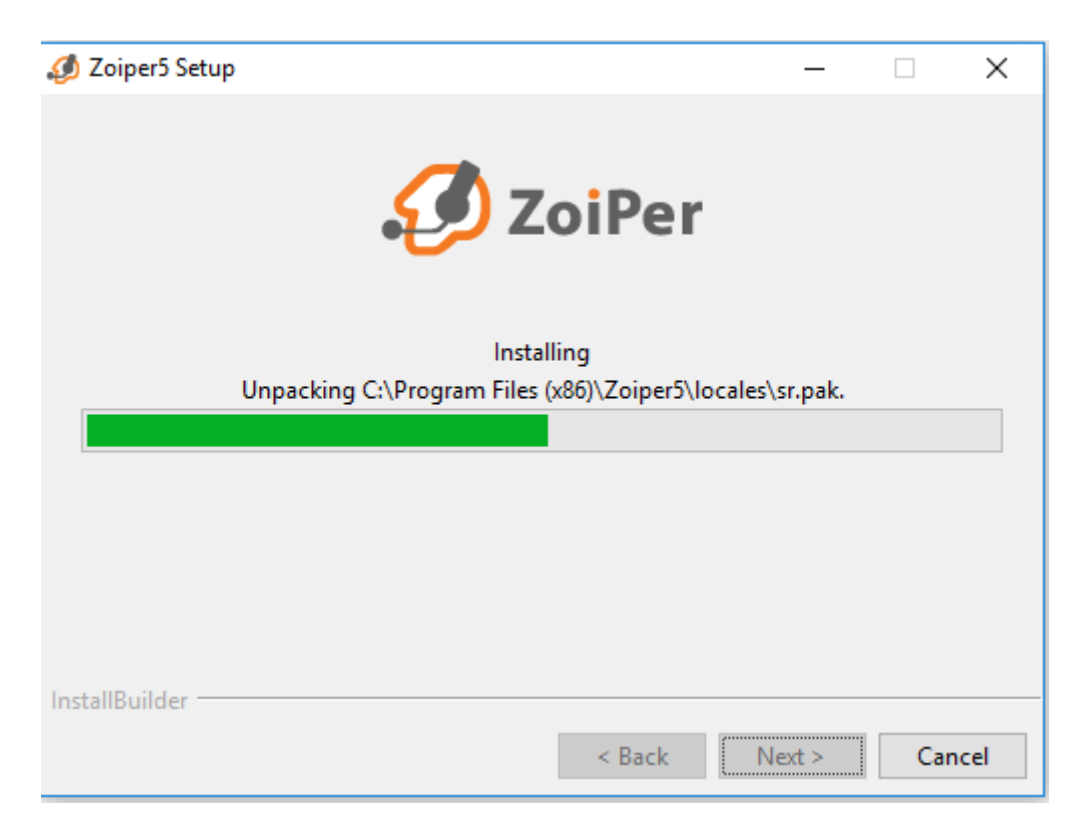

12 – Clique em Finish para finalizar a instalação do Zoiper.

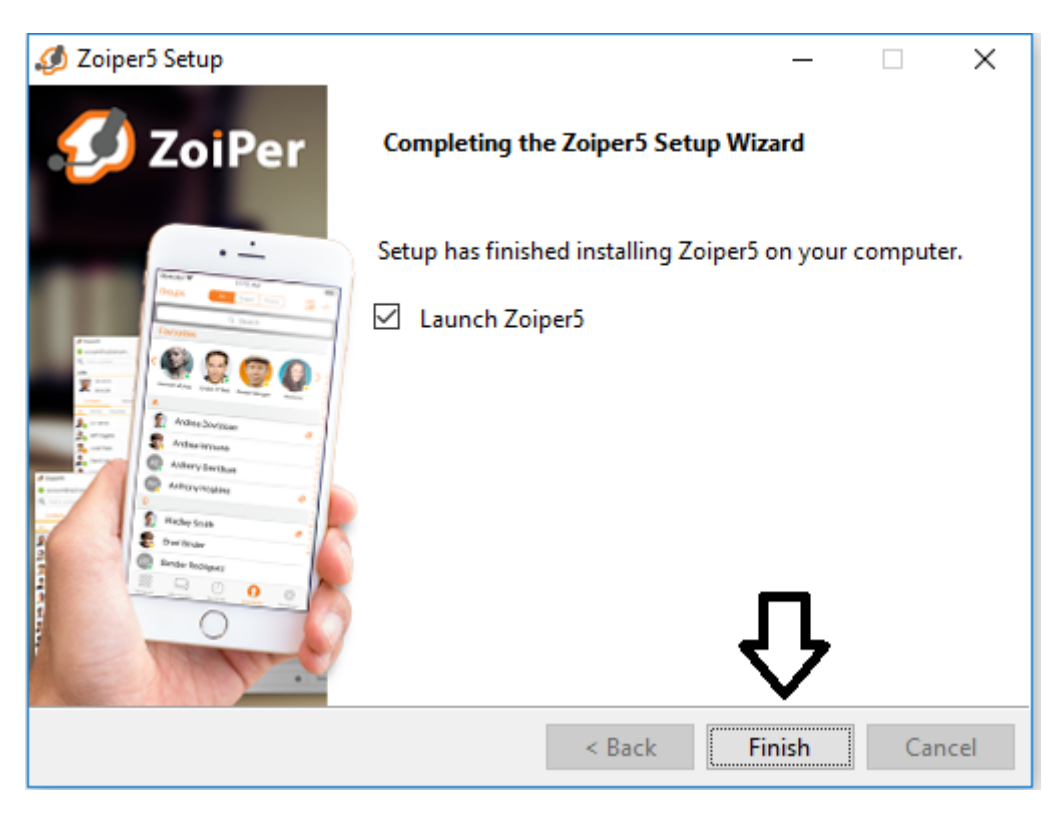

## **CONFIGURAÇÃO**

OBS: É necessário primeiramente criar e ativar o seu ramal no ID UFSC. Mais informações de como fazer isso no link: <u>http://telefonia.ufsc.br/servico-telefonia-ip-academico-como-solicitar/</u>

Após a criação será enviado um e-mail para a ativação do ramal.

1- Preencha os dados de login com o seu ID UFSC. (Exemplo: j.silva) e a senha definida na ativação do ramal. E depois clique em "login".

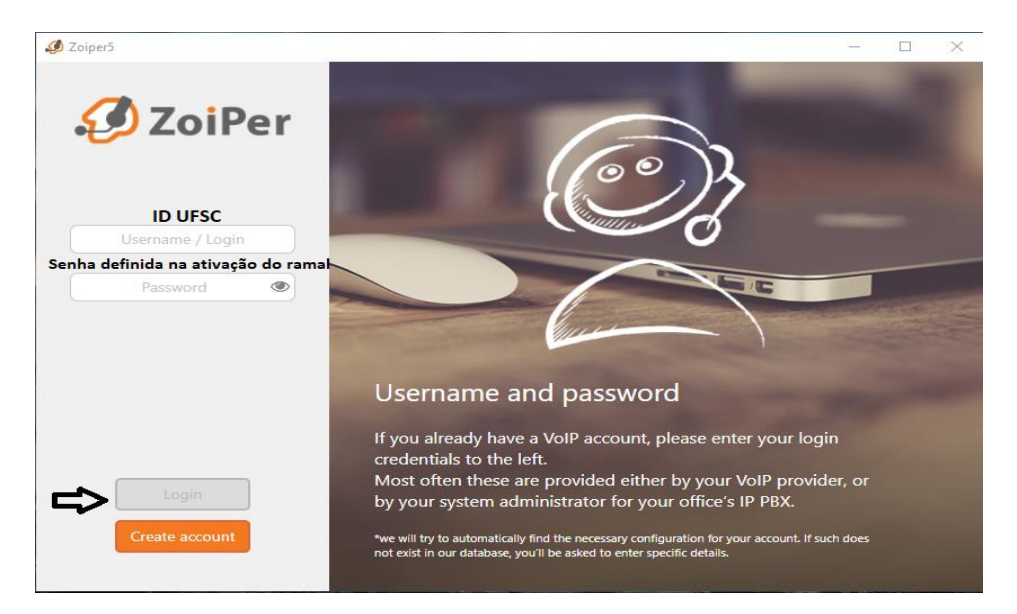

2 – Digite "acad2.voip.ufsc.br" conforme a imagem abaixo e clique em next.

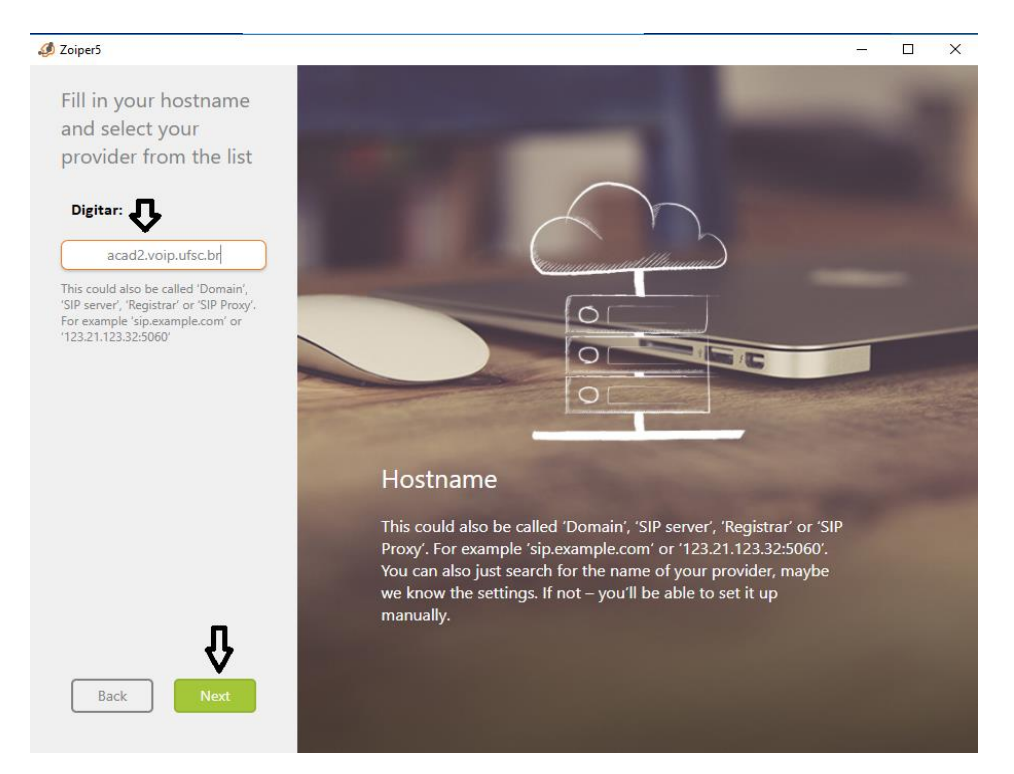

#### 3 – Clicar apenas em Skip.

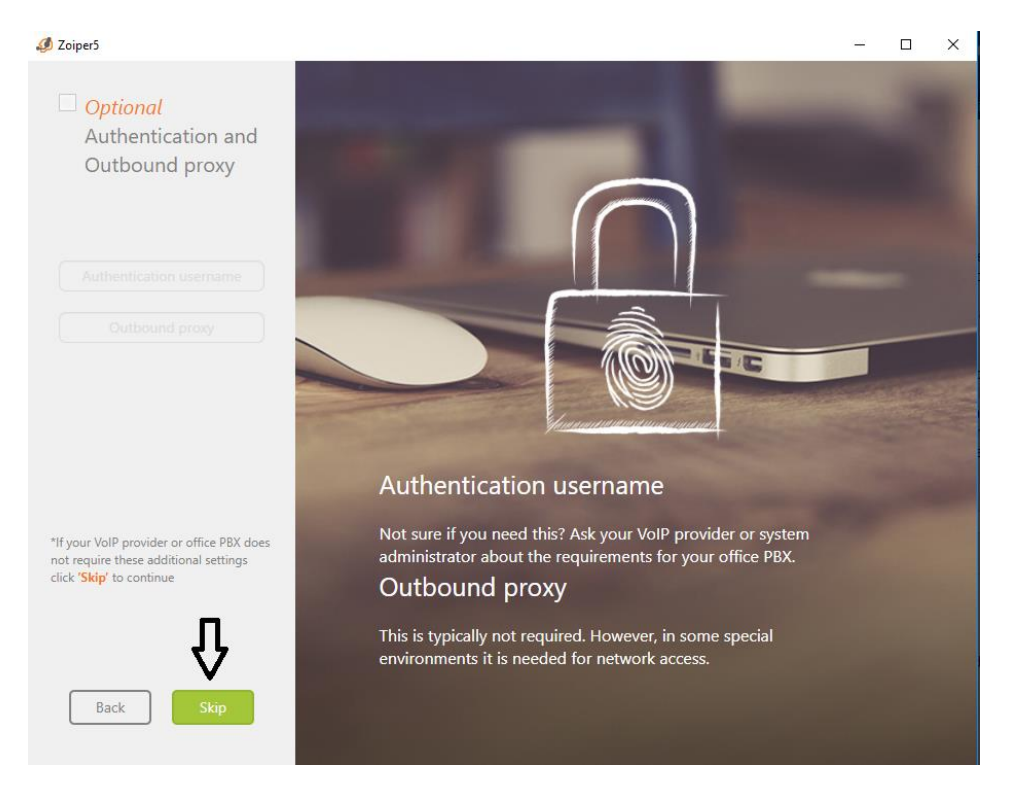

4 – Será detectado automaticamente o SIP UDP, logo ao terminar essa identificação clicar em next.

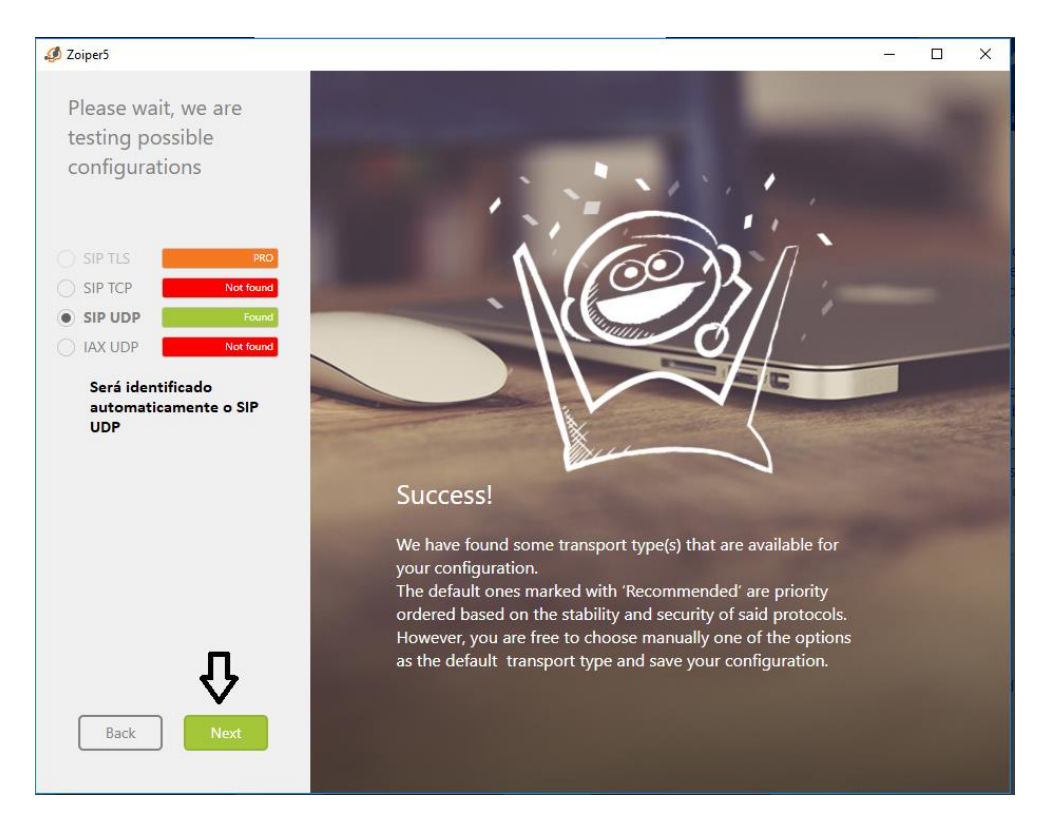

5 – O botão configure serve para você configurar os equipamentos de áudio, vídeo e voz do seu zoiper.

O botão Skip ignora essa configuração inicial para fazer isso em um outro momento.

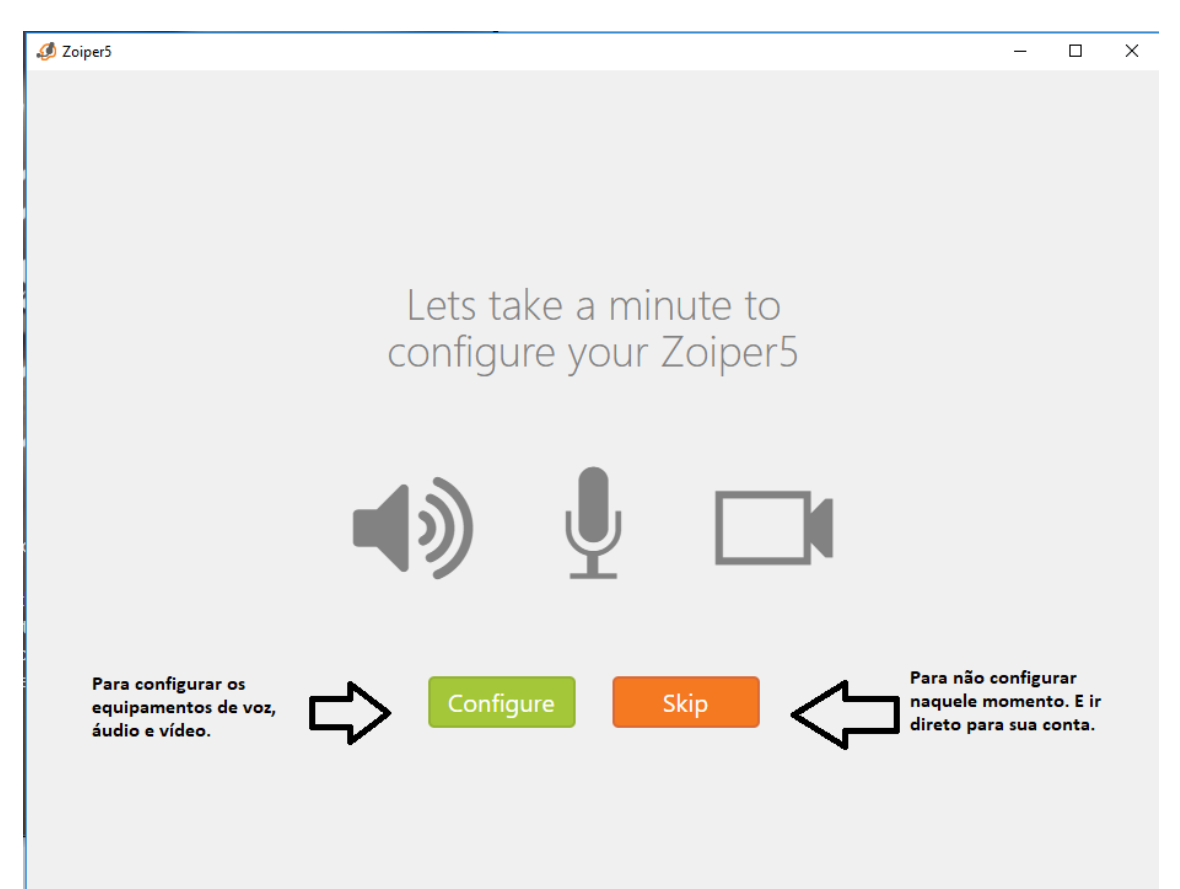